|                        |          | Work Instruction #:           | Date:       | Revision: |
|------------------------|----------|-------------------------------|-------------|-----------|
|                        |          |                               |             |           |
|                        | How to U | tilize the Sales Ledger in JD |             |           |
| Work Instruction Name: | Orders   | o Look Op Changes to Sales    | Page 1 of 4 |           |

- I. <u>SUBJECT</u>: How to utilize the Sales Ledger in JD Edwards to look-up various changes to Sales Orders.
- **II.** <u>**PURPOSE**</u>: To see details of all changes made to a line item, systematically as they took place.
- **III.** <u>**PERSONNEL AFFECTED</u>**: Industrial and Automotive Aftermarket and OEM Customer Relations: Customer Relations Associates, Advocates, Senior Advocates, Region Leads, Supervisors and Managers.</u>
- **IV.** <u>**RESPONSIBILITIES**</u>: It is the responsibility of all personnel affected to understand how to utilize this process.

## V. <u>INSTRUCTION</u>:

- 1. Log into JD Edwards
  - a. From the Menu along the left side of your screen, go to 'NTN Bearing Tasks'
  - b. Select 'Sales'
  - c. Select 'Sales Order Process'
  - d. Select 'Sales Order Entry'

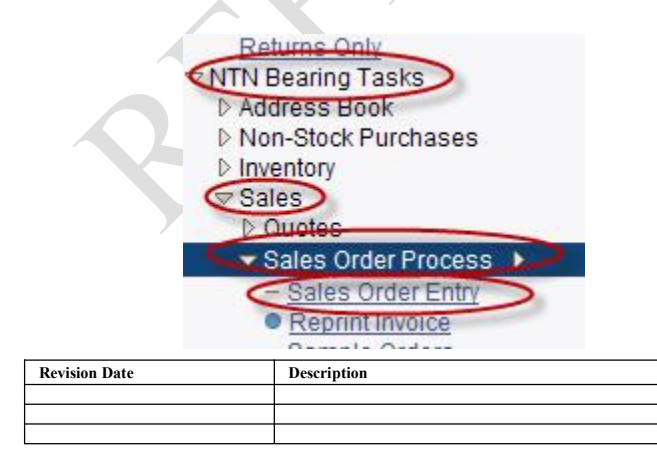

|                        |                       | Work Instruction #:                                         | Date:       | Revision: |
|------------------------|-----------------------|-------------------------------------------------------------|-------------|-----------|
|                        |                       |                                                             |             |           |
|                        | How to U<br>Edwards t | tilize the Sales Ledger in JD<br>o Look Up Changes to Sales |             |           |
| Work Instruction Name: | Orders                | 1 0                                                         | Page 2 of 4 |           |

- 2. Pull up your order by completing the following steps:
  - a. It is easiest to look up by Order Number which you can get directly from the 'Supply and Demand' screen
  - b. Make sure that there is an asterisk (\*) in the Branch Plant field. This will ensure that all Branch Plants are included in your search
  - c. Select 'Find'

| Sales Order Entry - C   | ustomer Servic      | e Inquiry        |   |              |   |
|-------------------------|---------------------|------------------|---|--------------|---|
| Select Find Add Copy    | Close Form Ro       | ow <u>T</u> ools |   |              |   |
| Customer Service Inquir | y Additional Select | iions            |   |              |   |
| Order Number            | 55794               | 9 *              | * | Branch/Plant | × |

ect any line on the order by clicking on the box in the first column. A check mark will appear in that box 🗹.

- a. Go to 'Row'
- b. Select 'Order'
- c. Select 'Sales Ledger'

| Select                                                                                                    | Find             | Add Cop         | o <u>v</u> Clos | e <u>F</u> orm | Row Tools          |                                                  |   |              |
|----------------------------------------------------------------------------------------------------|------------------|-----------------|-----------------|----------------|--------------------|--------------------------------------------------|---|--------------|
| <ul> <li>Image: A start of the start of the start of</li></ul> | Q.               | + @             |                 |                |                    |                                                  |   |              |
| Cus                                                                                                    | tomer :          | Service Inqu    | iiry Ad         | ditional S     | ele Customer )     |                                                  |   |              |
|                                                                                                    | Order            | Number          |                 | *              | Order              | SO Header Revision<br>SO Detail Revision         |   |              |
|                                                                                                    | Item N           | umber           |                 | *              | -                  | Sales History<br>SO Dates<br>SO Address Numbers  |   | ŝ            |
|                                                                                                    | Sold T<br>Ship T | ō               |                 | *              |                    | WO Revisions<br>Order Address<br>Additional Info |   |              |
|                                                                                                    |                  |                 |                 |                | -                  | Sales Ledger                                     |   |              |
| Reco                                                                                                    | rds 1 - '        | 15 🔰            |                 |                |                    | Attachments                                      | 3 |              |
|                                                                                                    |                  | 557949          |                 |                |                    | Ship and Debit<br>Pricing History                |   |              |
|                                                                                                    | R Hd Cd          | Order<br>Number | Line<br>Numb    | Quantit        | 2nd Item<br>Number | Print Pick Slip                                  |   | Requ<br>Date |
|                                                                                                    |                  | 557949          | 1.000           |                | 5P-1948            | Generate Proposal<br>Pref Resolution             |   | 09/1         |
|                                                                                                    |                  | 557949          | 1.001           |                | 5P-1948            | Advanced Preferences<br>Work with Shinment       |   |              |
|                                                                                                    |                  | 557949          | 32.0            | 1              | H247549#CA[MB0(    | Shipment Status                                  |   | 12/3         |
|                                                                                                    |                  | 557949          | 32.0            | 34             | H247549#CA[MB0(    | Warehouse Detail<br>Trans Control                |   | 12/3         |
|                                                                                                    |                  | 557949          | 75.0            | 10             | H247549#CA[MB0(    | Confg Related Order                              |   | 10/0         |
|                                                                                                    |                  | 557949          | 80.0            | 2              | H247549#CA[MB0(    | Regional Info                                    |   | 10/1         |
| ň                                                                                                    |                  | 557949          | 80.0            | 8              | H247549#CA[MB0(    | Related PO                                       |   | 10/1         |

| Revision Date | Description |
|---------------|-------------|
|               |             |
|               |             |
|               |             |

|                        |           | Work Instruction #:           | Date:       | Revision: |
|------------------------|-----------|-------------------------------|-------------|-----------|
|                        |           |                               |             |           |
|                        | How to U  | tilize the Sales Ledger in JD |             |           |
|                        | Edwards t | to Look Up Changes to Sales   |             |           |
| Work Instruction Name: | Orders    |                               | Page 3 of 4 |           |

Examples of some of the types of changes to look for:

- Date the pick list actually printed or changed statues
  - $\circ$  Example check for the first line where the 'Last Status' is 540

(540/560 is 'picked' status)

o Check the 'Date Updated' and 'Time of Day' field

## \*'Time of Day' is in military time. i.e. 150536 is 3:05 and 36 seconds

| elect   | Find           | Close  | Row      | Tools          |         |                 |                   |                  |                      |                |                 |                |                           |                |                |
|---------|----------------|--------|----------|----------------|---------|-----------------|-------------------|------------------|----------------------|----------------|-----------------|----------------|---------------------------|----------------|----------------|
| Ord     | ler Num        | nber   |          |                | 2189258 | SO              | 000               | 001              |                      |                | Branch/Pla      | ant            | *                         |                |                |
| Cus     | stomer         | PO     |          |                | *       |                 |                   |                  |                      |                |                 |                |                           |                |                |
| Iten    | n Numt         | ber    |          |                | *       |                 |                   |                  |                      |                |                 |                |                           |                |                |
| Rec     | ords 1         | - 15 🔉 | 1        |                |         |                 |                   |                  |                      |                |                 |                | Custo                     | omize Grid Gri | d Format N     |
| ani (tj | y Last<br>Stat | Jext   | 2n<br>Nu | d Item<br>mber |         | Request<br>Date | Scheduled<br>Pick | Promised<br>Ship | Original<br>Promised | Actual<br>Ship | Date<br>Updated | Time of<br>Day | Transaction<br>Originator | User<br>ID     | Work<br>Stn ID |
| 10      | 520            | 540    | NE       | K404F          |         | 03/23/12        | 03/23/12          | 03/28/12         | 04/02/12             |                | 03/23/12        | 165004         | AS400UBE                  | AS400UBE       | MTPWS03        |
| 10      | 520            | 540    | NE       | K404F          |         | 03/23/12        | 03/23/12          | 03/23/12         | 04/02/12             |                | 03/23/12        | 165605         | AS400UBE                  | MCUSEN         | ORAWS02        |
| 10      | 520            | 540    | NE       | K404F          |         | 03/23/12        | 03/23/12          | 03/23/12         | 04/02/12             |                | 03/26/12        | 150524         | AS400UBE                  | PCKLST         | MTPDS01        |
| (       | 540            | 560    | NE       | K404F          |         | 03/23/12        | 03/23/12          | 03/23/12         |                      | <              | 03/26/12        | 150536         | A6400UBE                  | PCKLST         | MTPDS01        |
| 10      | 560            | 570    | NE       | K404F          |         | 03/23/12        | 03/23/12          | 03/23/12         | 04/02/12             | 03/28/12       | 03/28/12        | 110947         | AS400UBE                  | MAC03          | ERQ4WH         |

- Check to see who the last person was to make a change to an order/line
  - Check the 'User ID' field

| lect F          | ind Clo          | se <u>R</u> ow <u>T</u> ools |         |               |              |                  |                      |                |                 |                |                           |                |                |
|-----------------|------------------|------------------------------|---------|---------------|--------------|------------------|----------------------|----------------|-----------------|----------------|---------------------------|----------------|----------------|
| Order           | Number           |                              | 2173296 | SO            |              | 00001            |                      |                | Bran            | ch/Plant       |                           | *              |                |
| Custo<br>Item N | mer PO<br>lumber |                              | *       |               |              |                  |                      |                |                 |                |                           |                |                |
| Record          | ds 1 - 3         |                              | i.i     |               |              |                  |                      | 1              | _               |                |                           | Customize Grid | Grid Form      |
| Last<br>Stat    | Next<br>Stat     | 2nd Item<br>Number           | Reque   | st Sch<br>Pic | neduled<br>k | Promised<br>Ship | Original<br>Promised | Actual<br>Ship | Date<br>Updated | Time of<br>Day | Transaction<br>Originator | User<br>ID     | Work<br>Stn ID |
| 520             | 540              | HMK1720C[J300                | ] 03/   | 07/12         | 03/07/12     | 03/07/12         | 03/07/12             |                | 03/07/12        | 75506          | AS400UBE                  | AS400UBE       | MTPWS03        |
| 520             | 540              | HMK1720C[J300                | ] 08/   | 09/12         | 08/06/12     | 08/09/12         | 03/07/12             |                | 03/07/12        | 75658          | AS400UBE                  | TRADCLI        | ORAWS04        |
|                 | 540              | LIMK4700CU200                | 1 00    | 00/12         | 00/06/12     | 08/00/12         | 03/07/12             |                | 03/20/12        | 110044         | 45400LIBE                 | MCUSEN         | RAWSO          |

| Revision Date | Description |
|---------------|-------------|
|               |             |
|               |             |
|               |             |

|                        |           | Work Instruction #:           | Date:       | Revision: |
|------------------------|-----------|-------------------------------|-------------|-----------|
|                        |           |                               |             |           |
|                        | How to U  | tilize the Sales Ledger in JD |             |           |
|                        | Edwards t | o Look Up Changes to Sales    |             |           |
| Work Instruction Name: | Orders    |                               | Page 4 of 4 |           |

- Check to see who entered the order
  - Check the 'Transaction Originator' field

| ect Fir                                                | ind Cl                                | ose<br>K        | Row       | Tools                        |                   |                             |                               |                              |                                  |                |                             |                                |                                                                   |                                        |                                       |
|--------------------------------------------------------|---------------------------------------|-----------------|-----------|------------------------------|-------------------|-----------------------------|-------------------------------|------------------------------|----------------------------------|----------------|-----------------------------|--------------------------------|-------------------------------------------------------------------|----------------------------------------|---------------------------------------|
| Order Number 1886768<br>Customer PO *<br>Item Number * |                                       |                 |           |                              | 1886768<br>*<br>* | SO                          | 00001                         |                              |                                  |                | Branch/Plant                | Branch                         | /Plant                                                            |                                        |                                       |
|                                                        |                                       |                 |           |                              |                   |                             |                               |                              |                                  |                |                             |                                |                                                                   |                                        |                                       |
| Record                                                 | ds 1 - 1                              | 5 🔰             |           |                              |                   |                             |                               |                              | (                                |                | -111                        | [                              | <u>Customi</u>                                                    | ze Grid Grid F                         | ormat Nan                             |
| Record<br>Quantity<br>Shipped                          | ds 1 - 1<br>y Last<br>d Stat          | 5 义<br>Ne<br>St | ext<br>at | 2nd Iter<br>Number           | n<br>r            | Request<br>Date             | Scheduled<br>Pick             | Promised<br>Ship             | Original<br>Promised             | Actual<br>Ship | Date<br>Updated             | Time of<br>Day                 | Customi<br>Transaction<br>Originator                              | ze Grid Grid F                         | ormat Nam<br>Work<br>Stn ID           |
| Record<br>Quantity<br>Shipped<br>200                   | ds 1 - 1<br>y Last<br>d Stat<br>0 520 | 5 ∑<br>Ne<br>St | ext<br>at | 2nd Iter<br>Number<br>6207NF | n<br>r<br>R[TB02] | Request<br>Date<br>09/01/11 | Scheduled<br>Pick<br>08/31/11 | Promised<br>Ship<br>08/31/11 | Original<br>Promised<br>09/01/11 | Actual<br>Ship | Date<br>Updated<br>04/02/11 | Time of<br>Day<br>180 <b>2</b> | Customi<br>Transaction<br>Originator<br>2 MC <del>USENTIN</del> O | ze Grid Grid F<br>User<br>ID<br>MCUSEN | ormat Nan<br>Work<br>Stn ID<br>ORAWS0 |

Look for the first 'Date Updated'

## VI. <u>RECORDS</u>: N/A

## VII. <u>RELATED DOCUMENTS</u>: N/A

| Revision Date | Description |
|---------------|-------------|
|               |             |
|               |             |
|               |             |